# Operaciones de Ingresos Ekon-Sical

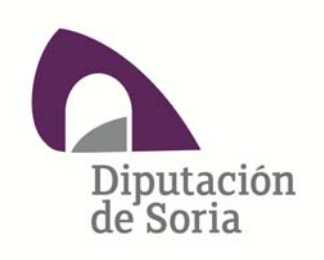

Departamento de Informática

#### **OPERACIONES DE INGRESOS EKON-SICAL**

En este manual vamos a ver como se realizan las operaciones de ingresos en el programa de Ekon-Sical. Si desplegamos el menú de Presupuesto de Gastos aparecen los siguientes apartados:

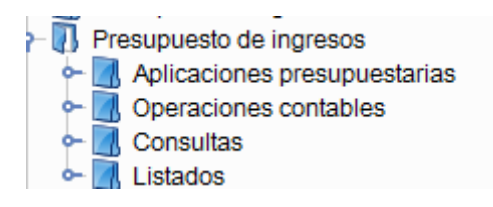

Vamos a ir explicando cada uno de ellos.

# 1.- APLICACIONES PRESUPUESTARIAS

Si pinchamos con el ratón en la primera opción " Aplicaciones Presupuestarias, se despliegan los siguientes submenús:

Aplicaciones presupuestarias
 Aplicaciones presupuestarias de ingresos
 Acumulados

# **1.1 APLICACIONES PRESUPUESTARIAS DE INGRESOS**

En esta opción de menú se realiza el mantenimiento de las aplicaciones presupuestarias de ingreso ( conceptos ) y por lo tanto se gestiona el presupuesto de ingresos.

Cuando pulsamos la opción de menú sale una pantalla dividida en tres zonas, en la parte superior unos iconos para ejecutar comandos, en el medio campos para seleccionar la información que queremos y la inferior que es una rejilla en la que aparecen los registros seleccionados en la anterior

| 📕 Aplicaciones presupuestarias de ingreso | 05                                       |                               |                     |                   |
|-------------------------------------------|------------------------------------------|-------------------------------|---------------------|-------------------|
| Edición Acciones Ayuda                    |                                          |                               |                     |                   |
|                                           |                                          |                               |                     | zona de comandos  |
| Búsqueda                                  |                                          |                               |                     |                   |
| Filtro                                    |                                          |                               | Ô                   |                   |
|                                           |                                          |                               |                     |                   |
| Orgánica                                  | Ejercicio concepto                       | Económica                     | 2                   |                   |
| Descripción                               | Cuenta                                   | Clave resumida                |                     | zona de selección |
| Agrup. contable                           | <ul> <li>Previsión definitiva</li> </ul> |                               | Clave resumida, C   |                   |
| Mis filtros                               |                                          |                               | presupuestario de   |                   |
|                                           |                                          |                               | único en la entidad |                   |
| Aplicar filtro Lin                        | npiar filtro Filtro avanzado             | Guardar filiro Borr           | arfiliro            |                   |
|                                           |                                          | Finalisia annualta - Orafaina | Energía 📾           |                   |
| 1 Ciorcepto Agrup, contable               | Codigo Agrup. contable Clave resumida    | Ejercicio concepto Organica   | Z0100               |                   |
| 2 Ejercicios cerrados                     | 01                                       | 2000                          | 20201               |                   |
| 2 Ejercicios cerrados                     | 01                                       | 2007                          | 39190               |                   |
| 214 Ejercicios cerrados                   | 01                                       | 2008                          | 30200               |                   |
| 4 Ejercicios cerrados                     | 01                                       | 2008                          | 30301               |                   |
| 7 Ejercicios cerrados                     | 01                                       | 2008                          | 20001               | zona de registros |
| 6 Ejercicios cerrados                     | 01                                       | 2008                          | 32100               |                   |
| 5 Ejercicios cerrados                     | 01                                       | 2008                          | 32901               |                   |
| 215 Eiercicios cerrados                   | 01                                       | 2009                          | 30200               |                   |
| 93 Eiercicios cerrados                    | 01                                       | 2009                          | 30301               |                   |
| 11 Eiercicios cerrados                    | 01                                       | 2009                          | 30901               |                   |
| 10 Ejercicios cerrados                    | 01                                       | 2009                          | 32100               |                   |
| 8 Ejercicios cerrados                     | 01                                       | 2009                          | 32901               |                   |
| 9 Ejercicios cerrados                     | 01                                       | 2009                          | 33900               |                   |
| 12 Ejercicios cerrados                    | 01                                       | 2009                          | 75597               |                   |
| 13 Ejercicios cerrados                    | 01                                       | 2009                          | 79100               |                   |
| 216 Ejercicios cerrados                   | 01                                       | 2010                          | 30200               |                   |
| 94 Ejercicios cerrados                    | 01                                       | 2010                          | 30301               |                   |
| 100+                                      |                                          |                               |                     |                   |
|                                           |                                          |                               | sh 🕞                |                   |

1.1.1.-En la parte de comandos, que siempre es la misma en todas las pantallas, aparece iluminado lo que se puede hacer en cada momento

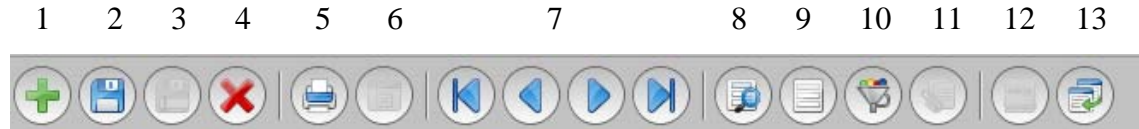

1.- Dar de alta un nuevo registro

2.- Grabar el movimiento

3.- Duplicar el registro que hay en pantalla y hacer sobre él las modificaciones oportunas antes de grabarlo. Facilita el trabajo en movimientos repetitivos que haya que cambiar alguna cosa solamente.

4.- Anula la operación que estamos haciendo.

5.- Imprimir el documento de una operación o un listado.

6.- Vista previa del documento.

7.- Botones de navegación, primer registro, anterior, siguiente y último registro siguiendo el orden de la imagen.

8.- Modificar consulta sobre la selección actual.

9.- Muestra una rejilla con todos los registros de la selección actual.

10.- Permite personalizar una consulta sobre las operaciones correspondientes al punto de menú.

11.- Es el icono correspondiente a la gestión documental y se activa cuando en el mantenimiento se pueden adjuntar documentos. Para que en un mantenimiento se pueda adjuntar un documento tiene que configurarse la aplicación.

12.-Permite anotar notas sobre el movimiento que tenemos en pantalla, estas notas son visibles por todos los usuarios.

13.- Permite desacoplar la pantalla del mantenimiento del panel de la aplicación.

1.1.2.- En la parte de selección nos encontramos con una serie de campos para realizar una selección de los registros que aparecerán en la parte tercera de registros, también aparecen una serie de botones que nos permiten una vez puestas las condiciones acceder a los datos. Los campos que se muestran para hacer la selección dependen de cada punto del menú y de la operación que se quiera realizar. Se pueden modificar y ahora vamos a ver como:

| Búsqueda                     |                        |                |                      |          |           |            |
|------------------------------|------------------------|----------------|----------------------|----------|-----------|------------|
| Filtro                       |                        |                |                      |          |           | Ō          |
| Orgánica                     |                        | <b>P</b>       | Ejercicio concepto   |          |           |            |
| Descripción                  |                        |                | Cuenta               |          |           | P          |
| Agrup. contable              |                        | ¥              | Previsión definitiva |          |           |            |
| Mis filtros                  |                        |                |                      |          |           | -          |
| Aplicar filtro Lim           | piar filtro Filtr      | ro avanzado    | Guardar filiro       | Borran   | filtro    |            |
| Id. concepto Agrup. contable | Código Agrup. contable | Clave resumida | Ejercicio concepto   | Orgánica | Económica |            |
| 1 Ejercicios cerrados        | 01                     | 2              | 006                  |          | 79100     | U.E. FONDO |
| 2 Ejercicios cerrados        | 01                     | 2              | 007                  |          | 30301     | TASA VERTI |
| 3 Ejercicios cerrados        | 01                     | 2              | 007                  |          | 39190     | MULTAS     |
| 214 Eigreicios corrados      | 01                     | 0              | 000                  |          | 20200     |            |

Si pulsamos sobre este icono, nos aparece un cuadro de diálogo, que nos permite incluir campos en los criterios de selección.

A la izquierda están los campos disponibles y a la derecha los campos que aparecen en la selección.

En la parte de la izquierda aparecen los campos disponibles, a la derecha los que ya aparecen el formulario anterior, y que por lo tanto ya están visibles y en el medio varios botones que nos permiten hacer lo siguiente:

Agregar. Seleccionar para que aparezca en el formulario, cuando lo tenemos seleccionado a la izquierda

Quitar: Para un campo de la derecha, previamente seleccionado lo quitemos de formulario.

Los botones de subir y bajar aplicados sobre un campo seleccionado de la derecha nos permite que aparezca en una posición u otra dentro del formulario.

1.1.3.- Una vez rellenados los campos de la parte de selección le damos al botón de aplicar filtro y nos aparecen en la parte de abajo los registros objeto de la selección.

Aplicar filtro Limpiar filtro Filtro avanzado... Guardar filtro Borrar filtro

El botón limpiar filtro borra los campos que hayamos rellenado en la parte de arriba para hacer la selección, y de esta forma poder poner otras condiciones nuevas.

Filtro avanzado:

Nos permite tener al formulario de aplicaciones presupuestarias y hacer una selección por los campos del formulario. Tal como aparece en el gráfico por económico. Cuando le damos a aceptar aparecerá en la parte de datos los registros seleccionados.

Nos permite filtrar por cualquier campo que aparece en pantalla y que se corresponde con el mantenimiento de conceptos de ingreso:

| Conceptos presupuestarios de ingreso  |                                |                     |           |          |
|---------------------------------------|--------------------------------|---------------------|-----------|----------|
| Concepto de ingreso                   |                                |                     |           | Ō        |
| * Agrup. contable Ejercicio corriente |                                |                     |           |          |
| Ejercicio<br>Orgánica 1               | SERVICIOS GENERALES            |                     |           | <b>P</b> |
| * Económica 100····                   | Impuestos sobre la Renta de la | as Personas Físicas |           | ,        |
| Acumulados                            |                                |                     |           |          |
| Otros datos                           |                                |                     |           | 0        |
| * Descripción                         |                                |                     |           |          |
| Clave resumida                        |                                |                     |           |          |
| Guenta                                |                                |                     |           |          |
| Importes                              |                                |                     |           | 0        |
| Concepto                              |                                | Importe             | graphi    |          |
|                                       |                                |                     |           |          |
|                                       |                                |                     |           |          |
|                                       |                                |                     | Oin datas |          |
|                                       |                                | >                   | Sin datos |          |
|                                       |                                |                     |           |          |
| Aceptar Cance                         | lar                            |                     |           |          |

Cuando en la parte inferior aparecen todos los registros seleccionados podemos pulsar en el dato de color azul para ir al formulario de ese concepto de ingreso.

También podemos pulsar el comando para crear un nuevo registro, en cualquier caso vamos al formulario de mantenimiento de aplicaciones presupuestarias de ingreso.

| [0001 / 2013] Conceptos presupuestarios d                                      | e ingreso                    | C                |           | _ 0 |
|--------------------------------------------------------------------------------|------------------------------|------------------|-----------|-----|
| ición Acciones Ayuda                                                           |                              |                  |           |     |
|                                                                                |                              |                  |           |     |
| neral Analítica                                                                |                              |                  |           |     |
| Concepto de ingreso                                                            |                              |                  |           | 0   |
| * Agrup contable Ejercicios cerrad                                             | •                            |                  |           |     |
| * =                                                                            |                              |                  |           |     |
| Ejercicio 2008                                                                 |                              |                  |           |     |
| Orgánica                                                                       |                              |                  |           | P   |
| * Económica 30200                                                              | TASAS POR RECOGIDA           | DE BASURAS       |           | 0   |
| Acumuladas                                                                     |                              |                  |           |     |
| Acumulados                                                                     |                              |                  |           |     |
| Otros datos                                                                    |                              |                  |           | 0   |
| 0103 0203                                                                      |                              |                  |           | •   |
| Descripción TASAS POR RECO                                                     | SIDA DE BASURAS              |                  |           |     |
| Clave resumida                                                                 |                              |                  |           |     |
| Questa                                                                         |                              |                  |           |     |
| Cuenta                                                                         |                              |                  |           | ~   |
| Importes                                                                       |                              |                  |           | Ō   |
| Concepto                                                                       |                              | Importe          | 1         |     |
| Previsión inicial                                                              |                              | 0,00€            |           |     |
| Modif. previsión inicial contabilizadas                                        |                              | 0,00€            |           |     |
| Previsión definitiva                                                           |                              | 0,00€            |           |     |
| Prev. inicial positiva (propuestas)                                            |                              | 0,00€            |           |     |
| Prev. inicial negativa (propuestas)                                            |                              | 0,00€            |           |     |
| Prev. inicial positiva (contabilizado)                                         |                              | 0,00€            | 0.0000000 |     |
| Prev. inicial negativa (contabilizado)                                         |                              | 0,00€            | -,        |     |
| Modif. positivas previsión (propuestas                                         | positivas)                   | 0,00€            |           |     |
| Modif. positivas previsión (propuestas                                         | negativas)                   | 0,00€            |           |     |
| Modif. positivas previsión (contabilizad                                       | do positivo)                 | 0,00€            |           |     |
| Modif. positivas previsión (contabiliza                                        | do negativo)                 | 0,00€            |           |     |
| Modif, negativas previsión (propuesta                                          | s positivas)                 | 0.00€            | J         |     |
| Modif, negativas previsión (propuesta                                          | s negativas)                 | 0.00€            |           |     |
| Modif. negativas previsión (propuesta<br>Modif. negativas previsión (propuesta | s positivas)<br>s negativas) | 0,00 €<br>0,00 € |           |     |

La pantalla muestra información sobre el concepto de ingreso, así como un resumen de todos los movimientos contra ese concepto y un gráfico de barras.

Vuelvo a insistir que si estamos dando de alta una aplicación presupuestaria de ingresos desde aquí, tenemos que tener en cuenta que los campos con \* son obligatorios y que los campos que aparecen en blanco y gris quiere decir que podemos seleccionar los datos con el botón derecho del ratón.

# **1.2.-** ACUMILADOS.

En la opción de menú de acumulados, podemos consultar los conceptos de ingresos con todos los movimientos contable, operaciones contable, que tienen.

| 👩 [0001 / 2013] Acumulado de con | ceptos de ingreso        |                 |                        |                 |                                                |                       |
|----------------------------------|--------------------------|-----------------|------------------------|-----------------|------------------------------------------------|-----------------------|
| Edición Acciones Ayuda           |                          |                 |                        |                 |                                                |                       |
|                                  |                          |                 | I) 🔁 🔁 I               |                 |                                                |                       |
| Antinenión encompostario de      |                          |                 | Designed of the second |                 |                                                |                       |
| * Agrup. contable 01             | jercicios cerrados       |                 | Agrupación p           | por fase y clas | e 🖌                                            | Consultar             |
| Clave resumida                   |                          | Limpiar         | Periodos               | Fases           |                                                | Gráf. barras          |
| * Ejercicio 2006                 |                          | Limplar         | ✓ Enero                |                 | Derecho reconocido                             | Gráf. líneas          |
| Orgánica                         |                          |                 | ✓ Febrero ✓ Marzo      | V DRB           | Baja de derecho reconocido<br>Ingreso efectivo |                       |
| * Económica 79100                | J.E. FONDO DE DESARROLLO | REGIONAL P.O.L. | Abril     Mayo         | =               | •                                              |                       |
| Descripción U.E. FONDOS          | ESTRUCT. P. O. L.        |                 | Junio                  |                 |                                                |                       |
|                                  |                          |                 | ✓ Agosto               |                 |                                                |                       |
|                                  |                          |                 | Cotubro                | -               |                                                |                       |
| * Fas                            | * Clase                  | Prop. pos. Pr   | op. neg. Prop. ampl.   | Contab. po (    | Contab. ne Contab. ne Intervn.                 | pos. Intervn. neg. In |
| DR Derecho reconocido            | Crédito o saldo inicial  | 1.293.140, 66.  | 795,36€ 0,00€          | 1.293.140,      | 0,00€ 0,00€ 0,                                 | ,00€ 0,00€            |
|                                  |                          |                 |                        |                 | $\backslash$                                   |                       |
|                                  |                          |                 |                        | <u> </u>        |                                                |                       |
|                                  |                          |                 | mes                    | ses             | tipo de movin                                  | niento                |
|                                  |                          |                 |                        |                 |                                                |                       |
|                                  |                          |                 |                        |                 |                                                |                       |
|                                  |                          |                 |                        |                 |                                                |                       |
|                                  |                          |                 |                        |                 |                                                |                       |
|                                  |                          |                 |                        |                 |                                                |                       |
|                                  |                          |                 |                        |                 |                                                |                       |
|                                  | 111                      |                 |                        |                 |                                                |                       |
|                                  |                          |                 |                        |                 |                                                | x 😒 🗢                 |

A la izquierda arriba, aparecen los datos del concepto de ingreso, que podemos seleccionar conociendo código del concepto, o el económico. Con el botón derecho del ratón podemos seleccionar de su tabla.

A la derecha arriba, podemos seleccionar los periodos de los movimientos y el tipo de movimiento.

En la parte de abajo, aparecen los registros correspondientes a la selección que hemos hecho.

En botón de consultar, se ejecuta para que aparezca la consulta.

En los otros botones se muestran gráficos de barras o de líneas.

# 2.- OPERACIONES CONTABLES.

| 🕂 🚺 Operaciones contables      |
|--------------------------------|
| <ul> <li>         —</li></ul>  |
| — Detalle de fases de ingresos |
| — Procesos masivos             |
|                                |

Relaciones contables

#### 2.1.- OPERACIONES PRESUPUESTARIAS DE INGRESOS

En este apartado, es donde se realizan todas las operaciones contable de ingresos.

Si pulsamos la opción de menú, aparece en primer lugar una pantalla para que hagamos una selección, funciona exactamente igual que sa ha explicado en la pantalla de selección de las aplicaciones presupuestarias, no es diferente, lo único que varía son los campos que hay en la selección. Ya sabemos pués que estos campos se puden modificar.

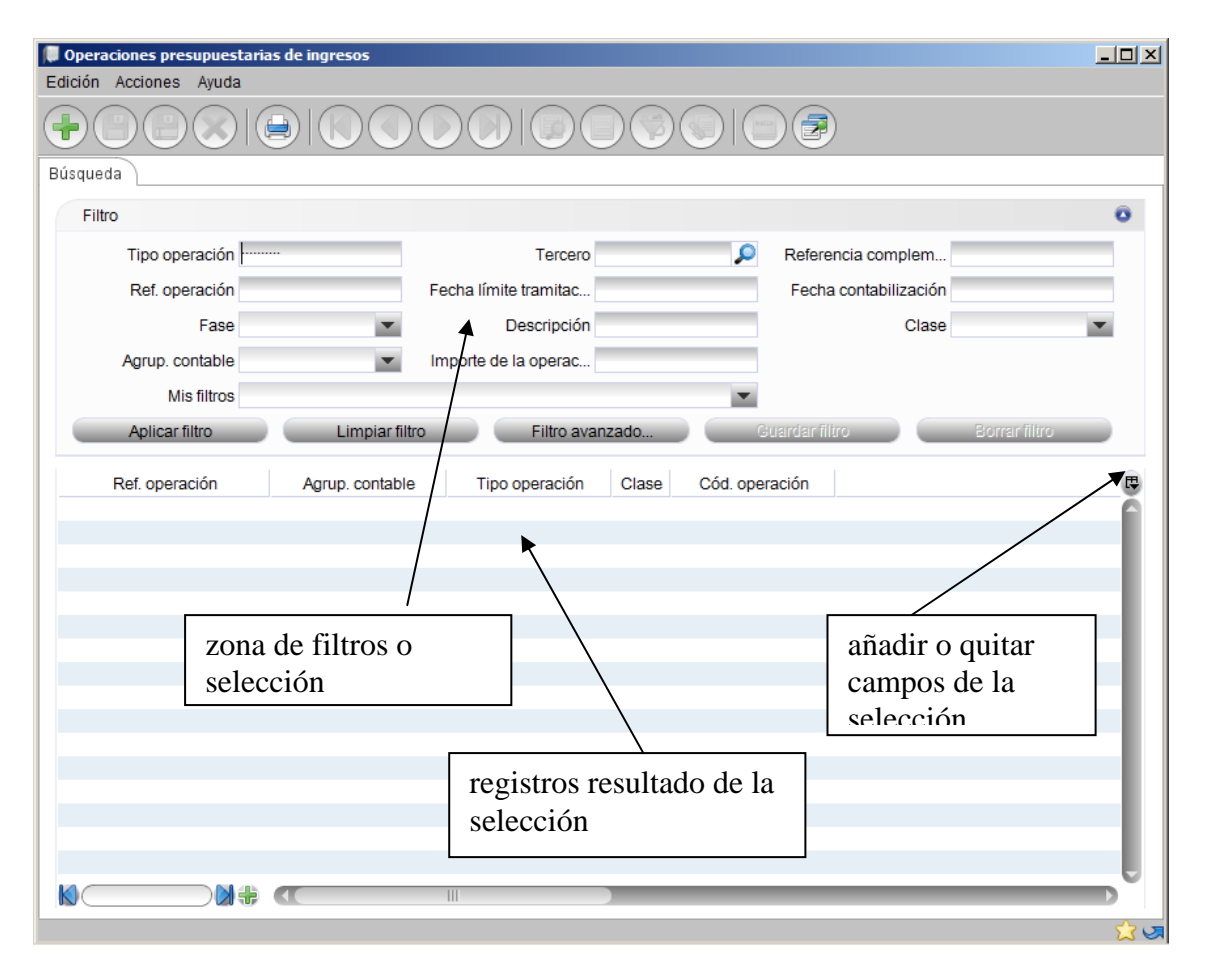

Si en los resultados, pulsamos en el campo que está en azul, o bien si damos a crear un nuevo registro "+", se abre el formulario de las operaciones propiamente dicho.

<u>Nota Importante.</u> La filosofía de esta aplicación es que se trabaje siempre con lo que ya está hecho y por esa razón se selecciona un registro antes de entrar en el mantenimiento. Si queremos dar de alta un registro podemos dar al icono 1 (+) de la barra de iconos y nos aparece un formulario en blanco para proceder a dar el alta. Esta opción también nos puede servir para hacer búsquedas con el embudo.

Nota.

FASE.

El formulario de operaciones contables sirve para hacer todas, no hay un formulario específico para cada tipo de operación, si pulsamos con el botón derecho del ratón en **fase** nos permitirá seleccionar la fase que queramos, también se puede poner a mano.

| D | atos |                                  |           |           |            |        |       |           |      |           |
|---|------|----------------------------------|-----------|-----------|------------|--------|-------|-----------|------|-----------|
|   | Fase | Descripción                      | Agrup. co | Ejercicio | Área datos | Modelo | Orden | Permite a | Tipo | Financiad |
| 1 | PI   | Previsión de ingreso             | 00        | 2013      | 01         | 1      | 1     | Sí        | FA1  | No        |
| 2 | CIC  | Compromiso de ingreso concertado | 00        | 2013      | 01         | 1      | 2     | Sí        | FA1  | Sí        |
| 3 | DR   | Derecho reconocido               | 00        | 2013      | 01         | 1      | 3     | Sí        | FA1  | Sí        |
| 4 | DR   | Derecho reconocido               | 00        | 2013      | 01         | 1      | 3     | Sí        | FA1  | No        |
| 5 | DRB  | Baja de derecho reconocido       | 00        | 2013      | 01         | 1      | 4     | Sí        | FA1  | No        |
| 6 | IE   | Ingreso efectivo                 | 00        | 2013      | 01         | 1      | 5     | Sí        | FA1  | No        |
| 7 | DII  | Devolución de ingreso indebido   | 00        | 2013      | 01         | 1      | 6     | Sí        | FA1  | No        |
| 8 | DP   | Pago devolución de ingreso       | 00        | 2013      | 01         | 1      | 7     | Sí        | FA1  | No        |

nos aparecen las fases y seleccionamos la que queremos.

Si damos con el botón derecho al campo **tipo**, nos aparecen los tipos de operación que se pueden hacer con la fase que hemos elegido, por ejemplo si hemos elegido en la fase un ingreso efectivo IE. Nos da a elegir las que aparecen en el pantallazo.

| Búsc | ueda Restriccione | es Orden        |           |            |        |      |       |              |
|------|-------------------|-----------------|-----------|------------|--------|------|-------|--------------|
|      | Datos             |                 |           |            |        |      |       | Ô            |
|      | Tipo operación    | Agrup. contable | Ejercicio | Área datos | Modelo | Fase | Orden | Permite alta |
| 1    | DRI               | 00              | 2013      | 01         | 1      | IE   | 5     | Sí           |
| 2    | IE                | 00              | 2013      | 01         | 1      | IE   | 5     | Sí           |
|      |                   |                 |           |            |        |      |       |              |

En el campo **clase**, por defecto hay que poner un '\*' que es ninguna, pero si hay que cambiarlo, en función de lo que hemos puesto en la fase nos da unas opciones u otras,

| C | atos  |                                              |           |      |           |           |            |        |      | 0         |
|---|-------|----------------------------------------------|-----------|------|-----------|-----------|------------|--------|------|-----------|
|   | Clase | Descripción                                  | Tipo oper | Fase | Agrup. co | Ejercicio | Área datos | Modelo | Tipo | Permite a |
| 1 | *     | Ninguna                                      | DRI       | IE   | 00        | 2013      | 01         | 1      | CL1  | Sí        |
| 2 | CIC   | Compromiso de ingreso previo                 | DRI       | IE   | 00        | 2013      | 01         | 1      | CL1  | Sí        |
| 3 | FC    | Aplazamiento o fraccionamiento a corto plazo | DRI       | IE   | 00        | 2013      | 01         | 1      | CL1  | Sí        |
| 4 | FL    | Aplazamiento o fraccionamiento a largo plazo | DRI       | IE   | 00        | 2013      | 01         | 1      | CL1  | Sí        |

Fin nota

| Contemporary Contemporary Conte | peraciones contables de ingresos<br>Ayuda                                                                                                    |                                                                                                  |
|----------------------------------------------------------------------------------------------------|----------------------------------------------------------------------------------------------------|--------------------------------------------------------------------------------------------------|
|                                                                                                    |                                                                                                    |                                                                                                  |
| * Agrup. contable<br>* Fase<br>* Tipo<br>Datos comunes                                                                                                    | Referenci:       Operación contable         0        Ejercicio corriente         e       Clase         o       * Signo P         Analítica       Otros         Tercero       Previsión         IVA y recargos       Tesorería         Proyectos de gasto       Resument                                                                                                    | iones<br>Cancelación<br>Ampliación<br>Anulación<br>Fase posterior<br>Documento<br>Árbol de fases |
| Operación anteri<br><sup>*</sup> Fecha propuest<br>Descripció                                                                                                    | rfi Fase anterior Fase anterior Fase ante |                                                                                                  |
| Lín. Clav                                                                                                    | Conceptos presupuestarios<br>ave resumida * Ejercicio Orgánica * Económica * Descripción * Importe                                                                                                    | e Prev. definitiva                                                                               |
| · · ·                                                                                                    |                                                                                                    | <u>्रि</u> ७                                                                                     |

En la primera parte se ve la información general de la operación:

| <sup>*</sup> Agrup. contable 00     Ejercicio corriente |                 | Refer | encia                            | Operació | in contable |           |              |   | Acciones                    |
|---------------------------------------------------------|-----------------|-------|----------------------------------|----------|-------------|-----------|--------------|---|-----------------------------|
|                                                         | Agrup. contable | 00    | <ul> <li>Ejercicio co</li> </ul> | rriente  |             |           |              |   | - Ampliación<br>- Anulación |
|                                                         | * Tipo          | _     | -                                |          |             | * Signo P | Op. positiva | Q | - Arbol de fases            |

Donde la referencia es automática, y el resto de datos podemos seleccionarlos de sus correspondientes tabla con el botón derecho del ratón.

El la siguiente parte del formulario y separado por solapas van los datos detallados del movimiento, así como las líneas, ya que es multilínea.

|                                                         |             |          |               |                        | Referencias                                                                                       |           |                  |
|---------------------------------------------------------|-------------|----------|---------------|------------------------|---------------------------------------------------------------------------------------------------|-----------|------------------|
| Dperación anteri Fecha propuesta 21/04/2014 Descripción |             | Tip      | Fase anterior |                        | Expediente<br>Complementaria<br>Registro facturas<br>Ref. factura<br>Relación ctble.<br>Documento |           |                  |
|                                                         |             |          | Con           | ceptos presupuestarios |                                                                                                   |           |                  |
| * Lín. Clave resumida                                   | * Ejercicio | Orgánica | * Económica   | * Descripción          |                                                                                                   | * Importe | Prev. definitiva |

Donde sí hay un movimiento anterior, nos deja ir a buscarlo en operaciones anteriores, fecha de propuesta, descripciones, departamento, en el apartado de la derecha se hace referencia a expedientes, registro de facturas, etc.

En la parte de abajo, la rejilla, se introducen los conceptos de ingresos y el importe de cada línea.

Por último, en la parte final se hace un resumen económico del movimiento, las fechas y el número de cuenta del plan general contable que se genera (se puede ir a ver el asiento..

| (1              |    |                 |         |                              |       |  |
|-----------------|----|-----------------|---------|------------------------------|-------|--|
| Aprobación      |    | Contabilización |         | Importes                     |       |  |
| Fecha           | 25 | Fecha           | Asiento | Aplicaciones presupuestarias | 0,00€ |  |
| Órnana          | 0  |                 |         | Recargos                     | 0,00€ |  |
| Organo          | 20 |                 |         | IVA repercutido              | 0,00€ |  |
| Número resoluci |    |                 |         | f∞ Operación                 | 0,00€ |  |

Las solapas activas son las que están activas y en las que se pueden introducir datos. En las solapas de analítica y otros de momento no se utilizan.

En la de terceros se selecciona el tercero, ya sabemos que podemos ir a buscarlo con el botón derecho del ratón, pero también podemos ir escribiendo en el campo y nos va enseñando los que cumplen, para que lo seleccionemos sin ir a buscarlo.

| Datos comunes Analífica Otros Tercero Previsión IVA y recargos Tesorería Proyectos de gasto Resumen | ] [ |
|----------------------------------------------------------------------------------------------------|-----|
| Datos de gasto a justificar                                                                         |     |
| Gasto a justificar                                                                                  |     |
| Tipo de gasto                                                                                       |     |
| Pago a justificar                                                                                   |     |
| Tercero                                                                                             |     |
| Id./Nombre VARIOS                                                                                   |     |
| NIF/CIF 000000001                                                                                   |     |

En la solapa de IVA y recargos, podemos introducir dichos datos si los hay.

| Datos comunes Analítica Otros Tercero | Previsión IVA y recargos Tesorer | a Pr    | oyectos de ga | sto Resumen           |                   |        |
|---------------------------------------|----------------------------------|---------|---------------|-----------------------|-------------------|--------|
| Movimientos de IVA repercutido        |                                  |         |               |                       |                   |        |
| Tipo de docume                        | P                                |         |               |                       |                   |        |
|                                       | Movimientos de IV                | A reper | rcutido       |                       |                   |        |
| * Ref. IVA                            | * Importe base %                 | IVA     | * Cuota IVA   | NP repercutido        | NP deudor factura | NP deu |
|                                       |                                  |         |               |                       |                   |        |
|                                       | _                                |         |               |                       |                   |        |
|                                       |                                  |         |               |                       |                   |        |
|                                       |                                  | 4       | el co         | on derecho<br>oncepto | para selecci      | onar   |
| Movimientos de recargo                |                                  | *       | botó<br>el co | on derecho<br>oncepto | para selecci      | onar   |

En las fases que corresponda se podrá acceder a la tesorería para poner fecha de tesorería y los bancos de la entidad y del tercero.

| Dat | Vatos comunes Analítica Otros Tercero Previsión IVA y recargos Tesorería Proyectos de gasto Resumen |                     |                    |                          |                   |          |            |          |  |  |
|-----|----------------------------------------------------------------------------------------------------|---------------------|--------------------|--------------------------|-------------------|----------|------------|----------|--|--|
| ΓD  | atos                                                                                                | cobro/pago          |                    |                          |                   |          |            |          |  |  |
|     | Fech                                                                                                | a tesorería 12/12/2 | 013 23             | Rel. tesorería           | Núm. tesorería    | 1        |            |          |  |  |
| F   | echa i                                                                                              | ntervenci 12/12/2   | 013 23 Rel         | . intervención           | Núm. intervención | 1        |            |          |  |  |
| *   | Gesto                                                                                               | or cobro/p Cajero ( | por defecto        | P                        | Rel. emisión      |          |            |          |  |  |
|     |                                                                                                    |                     |                    |                          |                   |          |            |          |  |  |
| Ca  | nales                                                                                               | de cobro/pago d     | de la entidad      |                          |                   |          |            |          |  |  |
|     | * L                                                                                                 | ír * Canal          | Tipo de ordinal    | Número de cuenta         | Descripción mo    | vimiento | * Importe  | Concepto |  |  |
|     | 1                                                                                                   | 20003               | Cuentas operativas | 3333-0000-33-33333333333 |                   |          | 10.000,00€ |          |  |  |
|     |                                                                                                    |                     |                    |                          |                   |          |            |          |  |  |
|     |                                                                                                    |                     |                    |                          |                   |          |            |          |  |  |
|     | _                                                                                                   |                     |                    |                          |                   |          |            |          |  |  |
|     |                                                                                                    |                     |                    |                          |                   |          |            |          |  |  |
| Cu  | entas                                                                                               | del tercero         |                    |                          |                   |          |            |          |  |  |
|     | * L                                                                                                 | ír * Banco Número   | o de cuenta        | IBAN                     | Descripción       |          |            |          |  |  |
|     | 1                                                                                                   |                     |                    |                          |                   |          |            |          |  |  |
|     |                                                                                                    |                     |                    |                          |                   |          |            |          |  |  |
|     |                                                                                                    |                     |                    |                          |                   |          |            |          |  |  |

En la solapa proyecto, podemos asociar el movimientos a un proyecto de gastos, y en el resumen del movimiento, muestra dicho resumen incluso con gráficos.

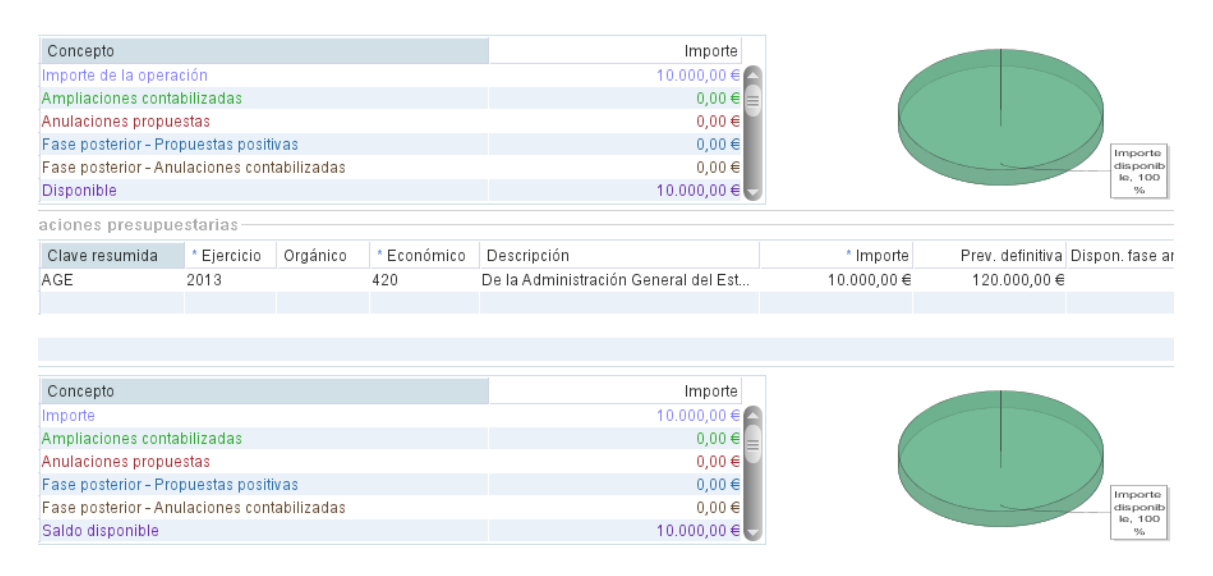

En el formulario, en la esquina superior derecha, aparece una ventana con las opciones que podemos hacer con la operación que tenemos en pantalla:

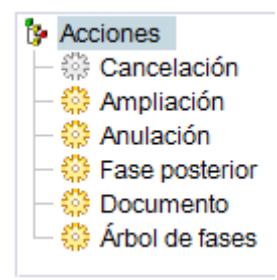

En la Ampliación, podemos ampliar el DR, pero si lo hacemos desde aquí, la aplicación ya coge los datos del movimiento y por lo tanto nos ahorramos trabajo.

Podemos anular el movimiento, y al igual que en el anterior nos ahorra trabajo ya que nos rellena los datos que puede traspasar.

Fase posterior, nos muestra las operaciones que podemos hacer con el movimiento que tenemos en pantalla, no tenemos que hacer mas que seleccionar dicha fase , al igual que antes cogerá todos los datos que pueda del movimiento actual.

| 📷 Fases poste | riores              |                                                   | X        |  |  |  |  |  |  |
|---------------|---------------------|---------------------------------------------------|----------|--|--|--|--|--|--|
|               |                     |                                                   |          |  |  |  |  |  |  |
| Búsqueda      | Restricciones Orden |                                                   |          |  |  |  |  |  |  |
| Datos         |                     |                                                   | Ô        |  |  |  |  |  |  |
| Fase          | Τίρο                | Descripción                                       | Clase    |  |  |  |  |  |  |
| 1 DII         | DII                 | Devolución de ingreso indebido                    | IE       |  |  |  |  |  |  |
| 2 DP          | DIIP                | Devolución de ingreso indebido y pago simultáneos | IE       |  |  |  |  |  |  |
|               |                     |                                                   |          |  |  |  |  |  |  |
|               |                     |                                                   |          |  |  |  |  |  |  |
|               |                     |                                                   |          |  |  |  |  |  |  |
|               |                     |                                                   |          |  |  |  |  |  |  |
|               |                     |                                                   |          |  |  |  |  |  |  |
|               |                     |                                                   |          |  |  |  |  |  |  |
|               |                     |                                                   |          |  |  |  |  |  |  |
|               |                     |                                                   |          |  |  |  |  |  |  |
|               |                     |                                                   |          |  |  |  |  |  |  |
|               |                     |                                                   |          |  |  |  |  |  |  |
|               |                     |                                                   |          |  |  |  |  |  |  |
|               |                     |                                                   |          |  |  |  |  |  |  |
|               |                     |                                                   |          |  |  |  |  |  |  |
|               |                     |                                                   |          |  |  |  |  |  |  |
|               |                     |                                                   |          |  |  |  |  |  |  |
|               |                     |                                                   |          |  |  |  |  |  |  |
|               |                     |                                                   |          |  |  |  |  |  |  |
|               |                     |                                                   |          |  |  |  |  |  |  |
|               |                     |                                                   |          |  |  |  |  |  |  |
|               |                     |                                                   |          |  |  |  |  |  |  |
|               |                     |                                                   |          |  |  |  |  |  |  |
|               |                     |                                                   |          |  |  |  |  |  |  |
|               |                     |                                                   |          |  |  |  |  |  |  |
|               |                     |                                                   |          |  |  |  |  |  |  |
| Aco           | ntar Personalizar   | Conjar registros                                  |          |  |  |  |  |  |  |
| Ace           |                     |                                                   |          |  |  |  |  |  |  |
| M 🌌 🚺         | 9 🥑 健 🖳 🔯           |                                                   | ES 🔺 😼 Խ |  |  |  |  |  |  |

Con el documento se puede imprimir el mandamiento.

Con el árbol de fases se nos muestra una pantalla con las operaciones relacionadas con el movimiento, desde esta pantalla se pueden ver los movimientos relacionados.

| DR 2013 1 0000009 000    |                  |                 |              |                                    |               |
|--------------------------|------------------|-----------------|--------------|------------------------------------|---------------|
| E 2013 1 0000010 000 (*) | Ref. operación   | 2013.1.000001   | 0.000        |                                    |               |
| - B 50000000000          | Cód. operación   | IE              | Ingreso efec | ctivo                              |               |
|                          | *Fecha propuesta | 12/12/201:      |              | Fecha contable 12/12/2010          | 20            |
|                          | Fecha previsión  | 11/01/201       |              | Ref. expediente                    |               |
|                          | Tercero          | HACIENDA        |              |                                    | P             |
|                          | Descripción      | PRUEBA          |              |                                    |               |
|                          |                  |                 |              |                                    |               |
|                          | Importe          | 10.000,00€      |              |                                    |               |
|                          |                  |                 | Aplica       | ciones presupuestarias             |               |
|                          | Clave            | * Ejercici Orgá | nico * Econó | n Descripción                      | * Imp         |
|                          | AGE              | 2013            | 420          | De la Administración General del E | stado 10.000, |
|                          |                  |                 |              |                                    |               |
|                          |                  |                 |              |                                    |               |
|                          |                  |                 |              |                                    |               |
|                          |                  |                 |              |                                    |               |
|                          |                  |                 |              |                                    |               |

#### 2.2.- DETALLE DE FASES INGRESOS

Al igual que en la ventana que salía en el aparatado anterior de las acciones que se pueden hacer con el movimiento que tenemos en pantalla, esta opción nos lleva al formulario de detalles de fase, pero aquí tenemos que saber de qué movimiento es para poder mostrar el árbol en la pantalla.

| 🌀 [0001 / 2013] Consulta detalle de fases de ing                                                                     | resos                                                                                             |                                                                    |                         |                                            |                  | _ 🗆 🗵      |
|----------------------------------------------------------------------------------------------------|---------------------------------------------------------------------------------------------------|--------------------------------------------------------------------|-------------------------|--------------------------------------------|------------------|------------|
| Referencia         2013         1         0000010         000                                                        |                                                                                                   |                                                                    |                         |                                            | Buscar           |            |
| <ul> <li>□ DR 2013 1 000009 000</li> <li>◆ □ IE 2013 1 0000010 000 (*)</li> <li>↓ □ IE 2013 1 0000010 001</li> </ul> | Ref. operación<br>Cód. operación<br>*Fecha propuesta<br>Fecha previsión<br>Tercero<br>Descripción | 2013.1.00000<br>IE<br>12/12/201<br>11/01/201<br>HACIENDA<br>PRUEBA | 10.000<br>Ingreso efect | itivo<br>Fecha contable<br>Ref. expediente | 12/12/201        |            |
|                                                                                                    | Importe                                                                                           | 10.000,00€                                                         |                         |                                            |                  |            |
|                                                                                                    |                                                                                                   |                                                                    | Aplicad                 | iones presupuestarias                      |                  |            |
|                                                                                                    | Clave                                                                                             | * Ejercici Orgá                                                    | inico * Econón          | r Descripción                              |                  | * Importe  |
|                                                                                                    | AGE                                                                                               | 2013                                                               | 420                     | De la Administración Ger                   | neral del Estado | 10.000,00€ |
|                                                                                                    |                                                                                                   |                                                                    |                         |                                            |                  |            |
|                                                                                                    |                                                                                                   |                                                                    |                         |                                            |                  | 🗘 ua 🔞 🗐   |

Desde el árbol se pueden visualizar todos los movimientos.

# 2.3.- PROCESOS MASIVOS

| Acciones           |                            |                         |             |            | 0 |
|--------------------|----------------------------|-------------------------|-------------|------------|---|
| Acc                | iones Aprobación           |                         | •           |            |   |
|                    | Cancelación                |                         |             |            | - |
| Clasificación      | Aprobación                 |                         |             |            | 0 |
| Agrup. con         | Anulación                  |                         |             | Tipo       |   |
| c                  | Clase Crear relación conta | ble                     | Op. con ver | ncimientos |   |
|                    | Crear fase posterior       |                         |             |            |   |
| Referencias        |                            |                         |             |            | 0 |
| Desde ref. open    | ación                      | Hasta ref. operación    |             |            |   |
| Exped              | tiente                     |                         |             |            |   |
|                    |                            |                         |             |            |   |
| Tercero            |                            |                         |             |            | 0 |
| Те                 | ercero                     |                         |             | Q          |   |
|                    | NIF                        |                         |             |            |   |
|                    |                            |                         |             |            |   |
| Fechas             |                            |                         |             |            | 0 |
| Desde f. prop      | uesta                      | B Hasta f. propuesta    | 29          |            |   |
| Desde f. aprob     | ación                      | Hasta f. aprobación     | 29          |            |   |
| Desde f. contabili | izac                       | Hasta f. contabilizaci  | 23          |            |   |
| Desde f. prev      | visión                     | Hasta f. previsión      | 29          |            |   |
| Desde f. lím. tram | nitac                      | Hasta f. lím. tramitaci | 29          |            |   |
| Dondo f voncim     | iento                      | Hasta f vencimiento     | 29          |            |   |

En esta opción de menú se pueden realizar operaciones sobre un grupo de operaciones contables: Las acciones que podemos realizar son las siguientes:

| Aprobación              | in. |
|-------------------------|-----|
| Cancelación             |     |
| Aprobación              |     |
| Contabilización         |     |
| Anulación               |     |
| Crear relación contable |     |
| Crear fase posterior    |     |

Si pulsamos la correspondiente opción de menú, aparece la siguiente pantalla en la que lo primero que hacemos es seleccionar la acción a realizar, y todo lo demás son filtros para poder elegir las operaciones sobre las que vamos a realizar dicha acción

Se pueden establecer filtros de fases, importes, fechas etc.. y cuando le demos a consultar nos aparecerán los movimientos sobre los que se pueda hacer dicha acción que cumplan las condiciones que les hemos puesto

Pulsando consulta:

| (0001 👩 | [0001 / 2013] Procesos masivos |            |         |                      |             |                          |            |        |                   |              |
|---------|--------------------------------|------------|---------|----------------------|-------------|--------------------------|------------|--------|-------------------|--------------|
| General | Operaciones                    |            |         |                      |             |                          |            |        |                   |              |
|         | Operaciones de ingresos        |            |         |                      |             |                          |            |        |                   |              |
| S       | el. Ref. operación             | Cód. oper. | Sig.    | Descripción          | NIF tercero | Tercero                  | Propuesta  | Aprob. | Importe           | Imp. dispon. |
|         | 2013.1.000218                  | DII        | P       | DEVOL RECARGO: DE    | 45423136E   | SANTAOLALLA ORTEGA NICA. | 25/06/2013 |        | 48.66€            | 48.66€       |
|         | 2013.1.000218                  | DII        | Р       | DEVOL. INTERESES; AN | 45423136E   | SANTAOLALLA ORTEGA NICA. | 25/06/2013 |        | 15,05€            | 15,05€       |
|         | 2013.1.000218                  | DII        | Р       | DEVOL. COSTAS; DECR  | 45423136E   | SANTAOLALLA ORTEGA NICA  | 25/06/2013 |        | 73,21€            | 73,21€       |
|         | 2013.1.000385                  | DRI        | Р       | HERNANDO Y DUEÑA, I  | B42144097   | HERNANDO Y DUEÑA S.L.    | 15/10/2013 |        | 500,00€           | 500,00€      |
|         | 2013.1.000385                  | DII.IE     | Р       | ISMAEL ARRIBAS DEVO  |             | ARRIBAS DIAZ, ISMAEL     | 18/10/2013 |        | 8,12€             | 8,12€        |
|         | 2013.1.000385                  | DII.IE     | Р       | M. JOSE VILLANUEVA D | 14252659L   | VILLANUEVA GARAVILLA M J | 18/10/2013 |        | 18,12€            | 18,12€       |
|         | 2013.1.000385                  | DII.IE     | P       | M. YOLANDA JODRA DE  | 16790823H   | JODRA GARCIA YOLANDA     | 18/10/2013 |        | 30,68€            | 30,68€       |
|         | 2013.1.000390                  | DRB.AL     | Р       | PRUEBA DR            | 16774221E   | MEDRANO SAN MIGUEL MAXI  | 07/11/2013 |        | 850,00€           | 850,00€      |
|         | 2013.1.000391                  | IE         | Р       | AYTO. BARCONES L. 20 | P4204900B   | AYTO, BARCONES           | 07/11/2013 |        | 260,13€           | 260,13€      |
|         | 2013.1.000392                  | DRI        | Р       |                      |             |                          | 07/11/2013 |        | 1.000,00€         | 1.000,00€    |
|         | 2013.1.000392                  | DR         | Р       |                      | P4200200F   | AYTO. ABEJAR             | 25/11/2013 |        | 1.200,00€         | 1.200,00€    |
|         | 2013.1.000394                  | DR         | Р       | AYTO. ALCONABA; L. A | P4201200E   | AYTO, ALCONABA           | 01/11/2013 |        | 1.196,92€         | 1.196,92€    |
|         | 2013.1.000395                  | DR         | Р       | AYTO. ALCUBILLA DE A | P4201400A   | AYTO. ALCUBILLA DE AVELL | 01/11/2013 |        | 669,80€           | 669,80€      |
|         | 2013.1.000395                  | DR         | Р       | IMPORTE TASAS VERTI  | A50003797   | IBERICA DE SALES S.A.    | 09/04/2013 |        | 250,00€           | 250,00€      |
|         | 2013.1.000395                  | DII        | Р       |                      | 72868729Z   | VAZQUEZ ORTEGA JACINTO   | 10/04/2013 |        | 25,00€            | 25,00€       |
|         | 2013.1.000396                  | DRI        | Р       | AYTO.                | 72874288F   | LUCAS JIMENEZ M. ESPINO  | 10/04/2013 |        | 100 00 €          | 100,00€      |
|         | 2013.1.000396                  | DRI        | P       |                      |             | DIRECCION GRAL DEL TESO  | 10/04/2013 | Apro   | ob. Fecha de apro | bación_0,00€ |
|         |                                |            |         |                      |             |                          |            |        |                   |              |
|         |                                |            |         |                      |             |                          |            |        |                   |              |
|         |                                |            |         |                      |             |                          |            |        |                   |              |
|         |                                |            |         |                      |             |                          |            |        |                   |              |
|         |                                |            |         |                      |             |                          |            |        |                   |              |
|         |                                |            |         |                      |             |                          |            |        |                   |              |
|         |                                |            |         |                      |             |                          |            |        |                   |              |
|         |                                |            |         |                      |             |                          |            |        |                   |              |
|         |                                |            |         |                      |             |                          |            |        |                   |              |
|         |                                |            |         |                      |             |                          |            |        |                   |              |
|         |                                |            |         |                      |             |                          |            |        |                   |              |
|         |                                |            |         |                      |             |                          |            |        |                   |              |
|         | Consultar                      | Mueva      | n seler |                      | lección     | Eiecutar                 | Cancela    | r      |                   |              |
|         | Constitut                      | Tudeva     | 12616   | invertit se          | IECCION     | Ejecular                 | Gancela    |        |                   |              |
|         | 🗟 💿 😡 😭                        |            |         |                      |             |                          |            |        |                   |              |

Seleccionamos los movimientos que queremos tratar marcando en la primera columna y le damos a ejecutar. Con todos los movimientos seleccionados se realizará la acción marcada. Aparece antes un formulario para rellenar los datos necesarios para ejecutar la acción.

| Trobación             |            |                     | ×                                                                                                  |
|-----------------------|------------|---------------------|----------------------------------------------------------------------------------------------------|
| Fecha aprobación      | 22/04/2014 | o Órgano aprobación | ×                                                                                                  |
| Fecha contabilización | 22/04/2014 | Número resolución   |                                                                                                    |
| Fecha límite          |            | Forzar fecha límite |                                                                                                    |
| Observaciones         |            |                     |                                                                                                    |
|                       |            |                     | Observaciones. Observaciones adicionales acerca<br>de la ejecución del proceso masivo seleccionado |
| Continuar             | Canc       | elar                |                                                                                                    |

#### 2.4.- RELACIONES CONTABLES

Las relaciones contables son, por decirlo de alguna manera, procesos masivos mas organizados. Se crea una relación CIC, DR o I y a partir de esta relación todos los movimientos que se hagan pueden llevar un tratamiento en grupo.

Cuando pulsamos la opción del menú de relaciones contable, nos sale al igual que con otras operaciones una primera pantalla para seleccionar una relación, de lo contrario podemos crear una nueva con el botón

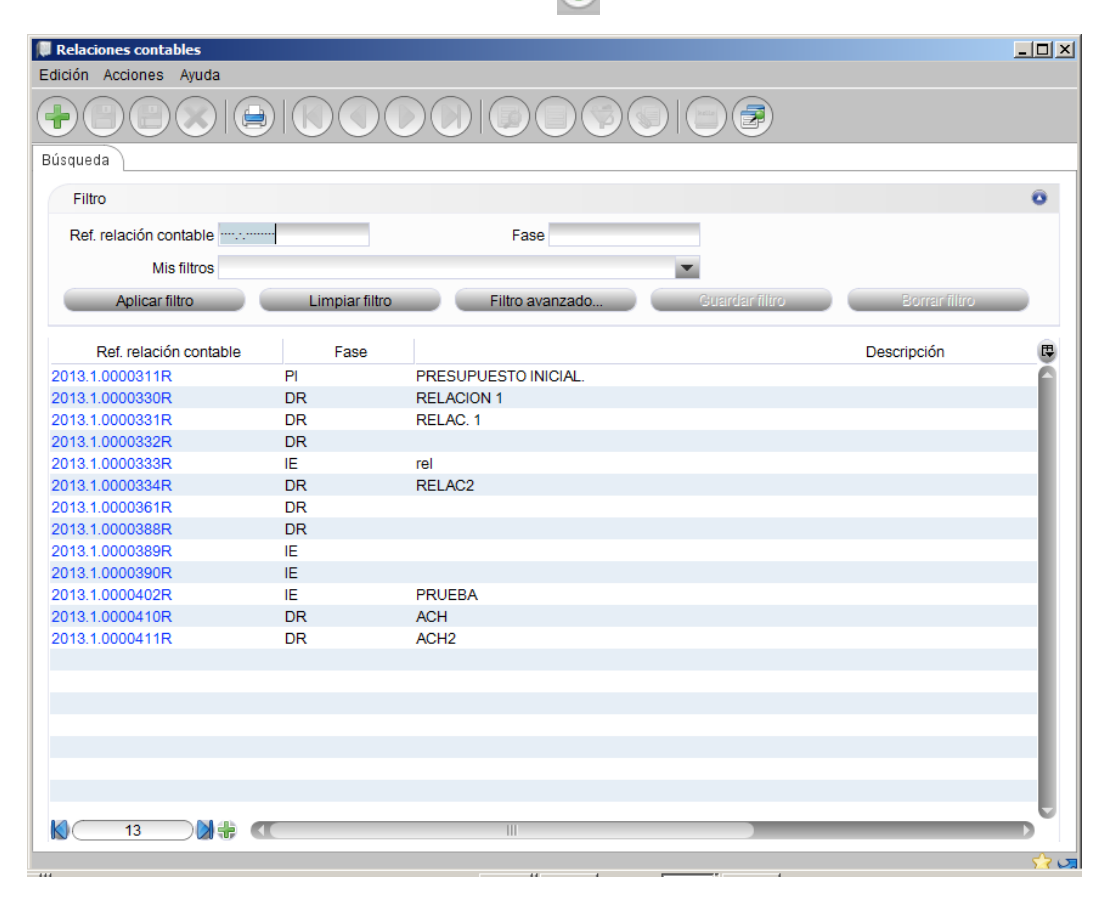

#### Si creamos una nueva

| 0 [0001 / 2013] Relaciones contables                                                                                                    |                                                                                                    |
|----------------------------------------------------------------------------------------------------|----------------------------------------------------------------------------------------------------|
| Edición Acciones Ayuda                                                                                                    |                                                                                                    |
|                                                                                                    |                                                                                                    |
| Relación contable                                                                                                    | Acciones                                                                                                    |
| * Referencia 2013.1.0000423R                                                                                                    | - @ Aprobar                                                                                                    |
| * Agrup. contable Ejercicio corriente Techa creación 22                                                                                                    | /04/2014 🔤 - 🏶 Contabilizar                                                                                                    |
| * Fase DR Derecho reconocito                                                                                                    | - @ Fase posterior                                                                                                    |
| Descripción prueba relación                                                                                                    | In the second second secon |
| Ref. complem. 123                                                                                                    |                                                                                                    |
| Datos generales         Operaciones de ingresos         Operaciones de ingresos           Estado         Fecha aprobación         22         Fecha contable         23         Estado           Tramitación electrónica         Fecha contable         23         Estado         10         10 |                                                                                                    |
| Estado de firma                                                                                                    | datos a rellenar                                                                                                    |
|                                                                                                    | uatos a tenenai                                                                                                    |
| Otros                                                                                                    | Después se                                                                                                    |
| Observaciones                                                                                                    | araha                                                                                                    |
|                                                                                                    | graba                                                                                                    |
|                                                                                                    |                                                                                                    |
|                                                                                                    |                                                                                                    |
|                                                                                                    |                                                                                                    |
| 1                                                                                                    | <u>tr</u> va                                                                                                    |

Una vez grabada con los datos generales, podemos ir a la solapa de operaciones de ingreso e ir incluyendo las operaciones que queramos. Seleccionando las operaciones con el botón derecho en la rejilla.

| elación contabl<br>∗                     | e                                                               |                            |                          |                                     |                                        |                                |                           | Acciones              | ar operacione          |
|------------------------------------------|-----------------------------------------------------------------|----------------------------|--------------------------|-------------------------------------|----------------------------------------|--------------------------------|---------------------------|-----------------------|------------------------|
| Referen                                  | ncia 2013.1.000042                                              | 3R                         |                          |                                     |                                        |                                |                           | - 💮 Aproba            | r                      |
| * Agrup. conta                           | able Ejercicio corrier                                          | nte                        |                          |                                     |                                        | Fecha creación 22/             | 04/2014                   | Contab                | ilizar<br>pulasiones   |
| * F                                      | ase DR                                                          | Dere                       | cho rec                  | onocido                             |                                        |                                |                           | Fase po               | osterior               |
| Descrip                                  | ción prueba relación                                            | 2                          |                          |                                     |                                        |                                |                           | 🗢 💮 Docum             | ento                   |
|                                          |                                                                 |                            |                          |                                     |                                        |                                |                           |                       |                        |
| Ref. compl                               | em. 123                                                         |                            |                          |                                     |                                        |                                |                           | -                     |                        |
| Ref. compl                               | em. 123<br>Operaciones de gas                                   | tos Oper                   | aciones                  | de ingresos Operaci                 | ones de ROE                            |                                |                           | <b>((</b> )           |                        |
| Ref. compl<br>tos generales<br>Procesada | em. 123<br>Operaciones de gas<br>Operación                      | tos Opera                  | aciones<br>* Sig. (      | de ingresos Operacio<br>Descripción | ones de ROE<br>NIF tercero             | Nombre tercero                 | * Propuesta               | Importe               | Imp. dispo             |
| Ref. compl<br>tos generales<br>Procesada | em. 123<br>Operaciones de ga:<br>Operación<br>013.1.0003928.000 | itos Opera<br>* Cód.<br>DR | aciones<br>* Sig. [<br>P | de ingresos Operaci<br>Descripción  | nes de ROE<br>NIF tercero<br>P4200200F | Nombre tercero<br>AYTO. ABEJAR | * Propuesta<br>25/11/2013 | Importe<br>1.200,00 € | Imp. dispo<br>1.200,00 |

Una vez seleccionadas las operaciones de ingresos y guardada la relación contable, el sistema nos propone, como en todos los mantenimientos, en la ventana de la esquina superior derecha del formulario las acciones que podemos realizar con dicha relación.

| ۰A  | cciones              |
|-----|----------------------|
|     | Cancelar operaciones |
| - f | 🖗 Aprobar            |
|     | 🔅 Contabilizar       |
| - f | Crear anulaciones    |
| - 4 | Fase posterior       |

- 🎡 Documento

Como siempre en estos casos nos muestra una ventana pidiendo los datos que necesita para ejecutar la acción que hemos pulsado.

| 🔭 Contabilización                   | × |
|-------------------------------------|---|
|                                     |   |
| Fecha contabilización 22/04/2014 29 |   |
| Fecha aprobación 22/04/2014 🔁       |   |
| Órgano aprobación                   |   |
| Número resolución                   |   |
| Forzar fecha límite tramitaci       |   |
| Fecha límite                        |   |
| Observaciones del proceso           |   |
| Continuar X Cancelar                |   |

# **3.- CONSULTAS**

| 🔶 🚺 Co | nsultas                                          |
|--------|--------------------------------------------------|
|        | Consulta de aplicaciones presupuestarias         |
| -3     | Consulta de operaciones de ingresos              |
|        | Consulta de operaciones por aplicación           |
|        | Consulta de operaciones de ingresos por proyecto |

# **3.1.- CONSULTAS APLICACIONES PRESUPUESTARIAS**

Las consultas o informes navegables, nos permiten visualizar registros que cumplan una serie de condiciones. Por defecto nos dan una consulta estándar, pero ya veremos cómo se pueden ir creando otras. Lo haremos en un manual específico para realizar consultas.

Si pulsamos la opción correspondiente del menú, aparece una pantalla con las consultas disponibles.

| 0001] Selección de consultas |                                                                                    |       |
|------------------------------|------------------------------------------------------------------------------------|-------|
| neral                        |                                                                                    |       |
| Datos generales              |                                                                                    | 0     |
| Tipo de consulta Concep      | ptos de ingresos                                                                   | -     |
| Nombre                       | Descripción                                                                        |       |
| sc_concep_inf                | Aplicaciones presupuestarias de ingresos Informe navegable de conceptos de ingreso |       |
|                              |                                                                                    |       |
|                              |                                                                                    |       |
| \                            |                                                                                    |       |
|                              |                                                                                    |       |
|                              | Nombre de la consulta                                                              |       |
|                              | Nombre de la consulta                                                              |       |
|                              |                                                                                    |       |
|                              |                                                                                    |       |
|                              |                                                                                    |       |
|                              |                                                                                    |       |
|                              |                                                                                    |       |
|                              |                                                                                    |       |
|                              |                                                                                    |       |
|                              |                                                                                    |       |
|                              |                                                                                    |       |
|                              |                                                                                    |       |
|                              |                                                                                    |       |
| Aceptar                      | Cancelar                                                                           |       |
|                              |                                                                                    | 🔹 🔀 🖓 |

Si pulsamos aceptar, y como cada consulta puede tener diferentes campos para filtrar, aparece otra pantalla en la que se nos pide que pongamos los filtros que corresponda.

| 👩 Aplicaciones presupuestarias de | ingresos                                  |                       |       |
|-----------------------------------|-------------------------------------------|-----------------------|-------|
| Edición Acciones Ayuda            |                                           |                       |       |
|                                   |                                           |                       |       |
| General Selección Ordenació       | n Condición Ruptura Agrupación Result     | ados                  |       |
| Valores                           |                                           |                       | o     |
| Agrup. contable                   | -                                         |                       |       |
| Ejercicio concepto                |                                           |                       |       |
| Orgánica                          |                                           | $\wp$                 |       |
| Económica                         |                                           | $\mathbf{\rho}$       |       |
|                                   |                                           |                       |       |
| Opciones                          |                                           |                       | 0     |
| Número de líneas 📃                | Aplicar agrupaciones                      | Limitador en rupturas |       |
|                                   |                                           |                       |       |
|                                   |                                           |                       |       |
|                                   |                                           |                       |       |
|                                   |                                           |                       |       |
|                                   |                                           |                       |       |
|                                   |                                           |                       |       |
| Recalcular                        | Abrir definidora Borrar personalizaciones | Guardar como          |       |
|                                   |                                           |                       |       |
|                                   |                                           |                       | R 🖸 🔁 |

Las lupas quieren decir que podemos seleccionar el valor, como siempre con el botón derecho del ratón.

Si pulsamos el botón recalcular nos aparecerán los registros que cumplan las condiciones.

| Aplicaciones presupuestarias de ingresos              |                             |                                                                                                    |                       |              |  |
|-------------------------------------------------------|-----------------------------|----------------------------------------------------------------------------------------------------|-----------------------|--------------|--|
| Edición Acciones Ayuda                                |                             |                                                                                                    |                       |              |  |
|                                                       |                             |                                                                                                    |                       |              |  |
| General Selección Order                               | nación Condición Rup        | tura Agrupación Resultados                                                                          |                       |              |  |
| Agrup, co Ejercicio<br>Ejercicios, 2006               | Orgánica Económica<br>79100 | Clave resu * Descripción<br>U.E. FONDOS ESTRUCT. P. O. L.                                           | C                     | uenta Previs |  |
| Ejercicios 2007<br>Ejercicios 2007<br>Ejercicios 2008 | 39190                       | MULTAS Descripción. Descripción del<br>TASAS E presupuestario de ingreso                            | I concepto            | resultados   |  |
| Ejercicios 2008<br>Ejercicios 2008<br>Ejercicios 2008 | filtros                     | TASA VERTIDO Y TRATAMIENTO CTR<br>ANUNCIOS PUBLICADOS EN EL B.O.<br>TASAS POR LICENCIAS URBANISTIC. | R GOLMAYO<br>P.<br>AS |              |  |
| Ejercicios 2008<br>Ejercicios 2009<br>Ejercicios 2009 | 30200<br>30301              | siempre que aparezca una                                                                            | BLICAS M              |              |  |
| Ejercicios 2009<br>Ejercicios 2009<br>Ejercicios 2009 | 30901<br>32100<br>32901     | con el botón derecho del                                                                            | S<br>BLICAS M         |              |  |
| Ejercicios 2009<br>Ejercicios 2009                    | 33900<br>75597              | ratón                                                                                               | V.DOMIN<br>DEVANOS    |              |  |
| Ejercicios 2010                                       | 20200                       |                                                                                                    | -                     |              |  |
| Recalcular                                            | Abrir definidora            | Borrar personalizaciones Guardar como                                                               |                       | ্র এ         |  |

# 3.2.- CONSULTA DE OPERACIONES DE INGRESOS

| itos generales            |                                                                                               |
|---------------------------|-----------------------------------------------------------------------------------------------|
| Tipo de consulta Operacio | ones de ingresos                                                                              |
| Nombre                    | Descripción                                                                                   |
| sc_consoping              | Operaciones presupuestarias de ingresos Informe navegable de operaciones presupuestarias de i |
| sc_consoping_cic          | Operaciones presupuestarias de ingresos Consulta de compromisos de ingreso concertados (CIC)  |
| sc_consoping_dii          | Operaciones presupuestarias de ingresos Consulta de devoluciones de ingreso indebido (DII)    |
| sc_consoping_dp           | Operaciones presupuestarias de ingresos Consulta de pagos de devoluciones de ingreso indebido |
| sc_consoping_dpr          | Operaciones presupuestarias de ingresos Consulta de prescripciones de devoluciones de ingreso |
| sc_consoping_dr           | Operaciones presupuestarias de ingresos Consulta de derechos reconocidos (DR)                 |
| sc_consoping_drb          | Operaciones presupuestarias de ingresos Consulta de bajas de derechos reconocidos (DRB)       |
| sc_consoping_ie           | Operaciones presupuestarias de ingresos Consulta de ingresos efectivos (IE)                   |
| sc_consoping_pi           | Operaciones presupuestarias de ingresos Consulta de previsiones de ingreso (PI)               |
|                           |                                                                                               |

El funcionamiento es el mismo, lo único es que como en este apartado hay algunas que ya se han creado, muestro la rejilla para que se vean. Podemos seleccionar la que queramos y pulsar aceptar, nos lleva a la selección por campos.

En cada consulta no tienen porque aparecer los mismos campos de selección.

| 👩 Operaciones presupuest | carias de ingresos                                     | -O× |
|--------------------------|--------------------------------------------------------|-----|
| Edición Acciones Ayuda   |                                                        |     |
|                          |                                                        |     |
| General Selección O      | rdenación Condición Ruptura Agrupación Resultados      |     |
| Valores                  |                                                        | O   |
| Agrup. contable          | Ejercicio corriente                                    |     |
| Ref. operación           | Hasta                                                  |     |
| Operación anterior       |                                                        |     |
| Fase                     |                                                        |     |
| Tipo operación           |                                                        |     |
| Clase                    |                                                        |     |
| Fecha propuesta          | 29 Hasta 29                                            |     |
| Fecha aprobación         | Tasta 23                                               |     |
| Entidad                  |                                                        |     |
| Opciones                 |                                                        | Ô   |
| Número de líneas         | Aplicar agrupaciones Limitador en rupturas             |     |
|                          |                                                        |     |
|                          |                                                        |     |
| Recalcular               | Abrir definidora Borrar personalizaciones Guardar como |     |
|                          |                                                        | 🔀 🗷 |

# 3.3.- CONSULTAS DE OPERACIONES DE APLICACIÓN

El funcionamiento es el mismo que en las anteriores

# 3.4.- CONSULTA DE OPERACIONES DE INGRESOS POR PROYECTOS

El funcionamiento es el mismo que en las anteriores

#### 4.-LISTADOS

Listados
 Presupuesto de ingresos
 Estado de ejecución del presupuesto de ingresos
 Liquidación del presupuesto de ingresos
 Listado mayor de aplicaciones de ingresos
 Resultado presupuestario
 Derechos anulados
 Derechos cancelados
 Recaudación neta
 Devoluciones de ingresos
 Compromisos de ingreso de ejercicio corriente
 Compromisos de ingreso de ejercicios futuros
 Derechos a cobrar de presupuestos cerrados
 Variación de resultados de presupuestos cerrados

Todos los listados tienen la misma operatoria, seleccionamos el punto de menú que queremos y aparece una pantalla en la que seleccionamos el listado, si hay mas de uno,

En la pantalla aparecen la solapa general en la que seleccionamos el listado y otras dos, en la primera introducimos los filtros que queremos y en la otra otros criterios de búsqueda.

| o[0001 / 2013] Presupue | esto de ingresos                          |       |
|-------------------------|-------------------------------------------|-------|
| General Criterio de sel | ección Otros                              |       |
| Criterio de impresión   |                                           | 0     |
| Jerarquía               |                                           |       |
| Agrupación contable     | Ejercicio corriente Estado Contabilizadas |       |
| Desde fecha             | E23 Hasta fecha 31/12/2013 E23            |       |
| Actuación               |                                           | Ô     |
| No agrupado             |                                           |       |
| Imprimir                | Cancelar                                  |       |
|                         | 🗘 🛁 🖓 🖓 🖓 🖓 🖓 🖓 🖓 🖓                       | S 🖗 🗟 |

| 👩 [0001 / 2013] Presupuesto de ingresos |                                                                                                   |
|-----------------------------------------|---------------------------------------------------------------------------------------------------|
| General Criterio de selección Otros     |                                                                                                   |
| Concepto de ingreso                     | Ô                                                                                                 |
| Desde orgánica                          | Hasta orgánica                                                                                    |
| Desde economica Ha                      | sta económica                                                                                     |
|                                         |                                                                                                   |
|                                         |                                                                                                   |
|                                         | Criterio de selección. Detalle de criterios de<br>selección a aplicar en la ejecución del listado |
|                                         |                                                                                                   |
|                                         |                                                                                                   |
|                                         |                                                                                                   |
|                                         |                                                                                                   |
|                                         |                                                                                                   |
|                                         |                                                                                                   |
|                                         |                                                                                                   |
| Cancelai                                |                                                                                                   |
|                                         | ····································                                                              |
|                                         |                                                                                                   |
| General Criterio de selección Otros     |                                                                                                   |
| Opciones de listado                     | Ô                                                                                                 |
| Ver detalle de anlic                    |                                                                                                   |

| Editar |  |
|--------|--|
|--------|--|

Con el botón editar se puede modificar la agrupación del listado. Igual que en la aplicación vieja.

Cuando damos al botón imprimir, sale una ventana de diálogo en la que seleccionamos la impresora, el tipo de documento que queremos sacar.

| 🌇 Diálogo de impresión de | listados                                       | × |
|---------------------------|------------------------------------------------|---|
| Listado                   | SC_INP0101 Listado del presupuesto de ingresos |   |
| General Opciones          |                                                |   |
| Salida                    | 0                                              |   |
| Dispositivo               | Pantalla Gestión documental                    |   |
| Pantalla                  |                                                |   |
| Formato                   | Documento de texto Word (.docx)                |   |
|                           |                                                |   |
|                           |                                                |   |
| Imprimir                  | Cancelar Ver                                   |   |
|                           |                                                | ٢ |

FIN